## Web Class アンケート回答手順

1.「ログイン画面を表示する」をクリック

2. UserID(センター発行の利用者番号)と

Password を入力

▲ 2 0 🧭 奈良女... 🍠 面立大... 😽 奈良女..

3. 参加可能なコースから「学術情報センター」を選択

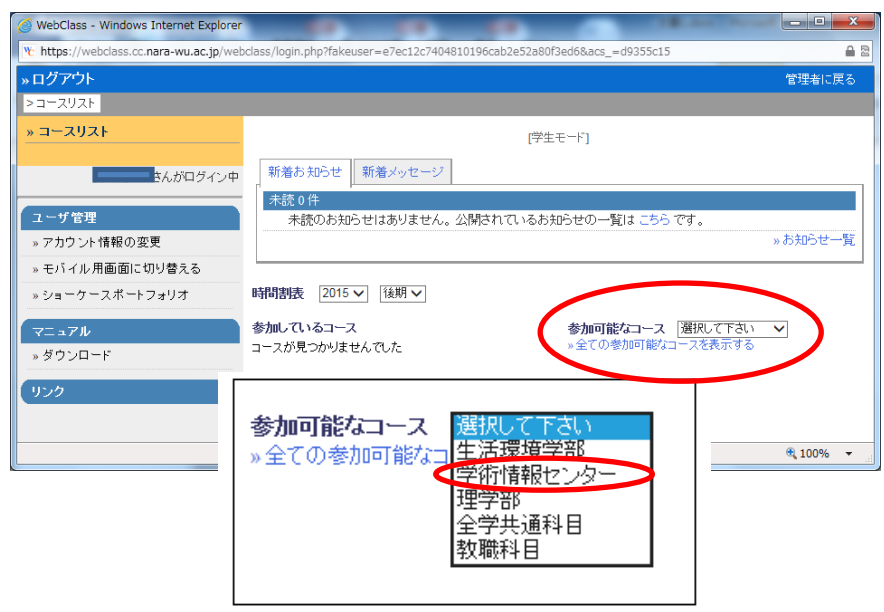

※「参加可能なコース」画表示されない場合は、 画面右上の「学生としてログインする」をクリック してください。

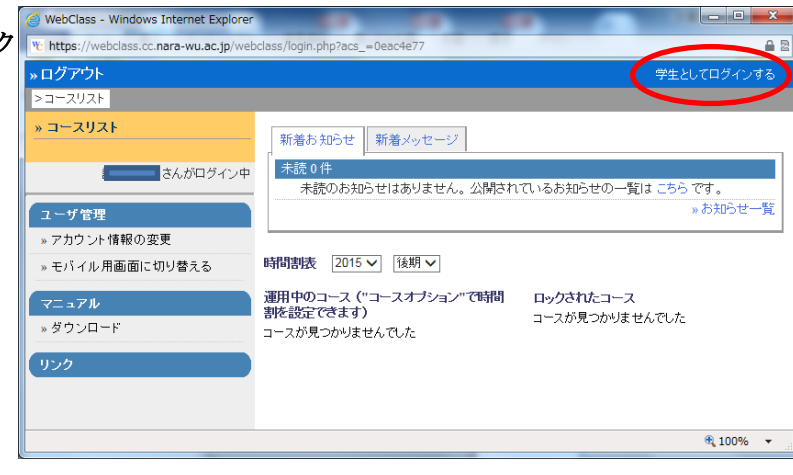

4. 表示された参加可能なコース中の「平成 27 年度センター管理機器更新に伴うアンケート」をクリック

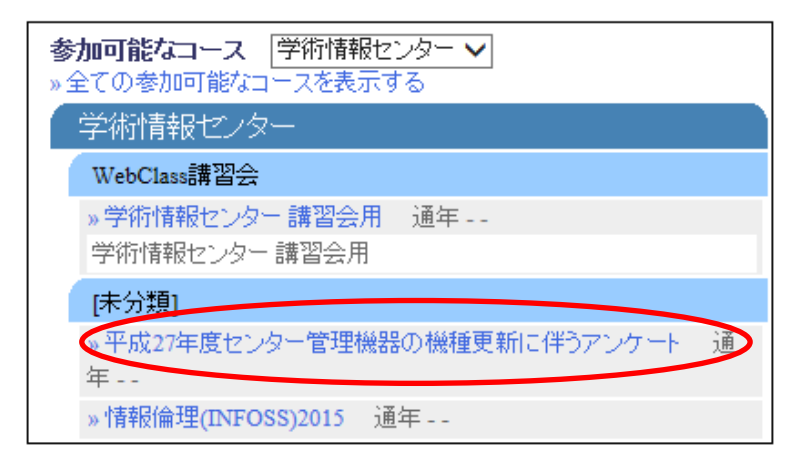

5. 表示される画面の「メンバーになる」をクリック

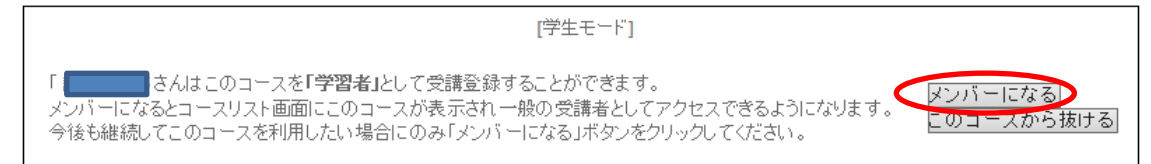

6.「テスト/アンケート」欄の「機種更新に伴うアンケート調査」をクリック

| コンテンツ一覧<br>»テスト/アンケート                    |                                      |
|------------------------------------------|--------------------------------------|
| <b>テスト/アンケート</b><br>New » 機種更新に伴うアンケート調査 | 学習履歴[0]                              |
|                                          | >>>>>>>>>>>>>>>>>>>>>>>>>>>>>>>>>>>> |

7. 質問が表示されるので、画面にしたがいお答えください。

| The first / Webcass.cc. hard-wub.cg / Webcass right frame.php/sec_contents_ice-B2/x2/x2/x2/x2/x2/x2/x2/x2/x2/x2/x2/x2/x2                                                                                                    | WebClass - Question - Windows      | s Internet Explorer           |                                                                      | •                   |                       |                     |
|----------------------------------------------------------------------------------------------------|------------------------------------|-------------------------------|----------------------------------------------------------------------|---------------------|-----------------------|---------------------|
| Mail     Description       > 平成23 年度を29年6日     アンクート (記名式)       > 平成25 年度を29年6日     第日       2 ○ 期日     3. ○ 非常動師师       3. ○ 非常動師师     4. ○ 院生       5 その他     5       2 ○ 理学部     3. ○ 生活環境学部       3. ○ 生活環境学部     4. ○ 大学院       5. ○ 附属学校園     6       6. 군の他     5       1. ○ 文学部     2. ○ 理学部       3. ○ 生活環境学部     4. ○ 大学院       5. ○ 附属学校園     6       6. 군の他     5       1. ○ 文学部     5       2. ○ 理学部     7       3. ○ 生活環境学部     4. ○ 大学院       5. ○ 附属学校園     6       6. 군の他     5       1. ○ 文学部     7       1. ○ 文学部     7       2. ○ 理学部     7       3. ○ 生活環境学部     4. ○ 大学院       5. ○ 附属学校園     6       6. 군の他     5       1. ○ 大学版     7       1. ○ 大学版     7       1. ○ 大学版     7       1. ○ 大学版     7       1. ○ 大学版     7       1. ○ 大学版     7       1. ○ 大学版     7       1. ○ 大学版     7       1. ○ 大学版     7       1. ○ 大学版     7       1. ○ 大学版     7       1. ○ 大学版     7       1. ○ | The https://webclass.cc.nara-wu.ac | c.jp/webclass/qstn_frame.p    | ohp?set_contents_id=6f                                               | 2/a2/82b35c93d966af | 07028d9df74&language= | JAPANESE&acs_=: 🗰 🖻 |
| > 平成27年度を2夕一管理機<br>器の機種更新に伴うアンケート調査         調問1 身分をお数えください。           1. ○ 数局         2. ○ 環員           3. ○ 非常動脈師         4. ○ 院生           5. その他         5. その他           2. ○ 理学部         3. ○ 生活環境学部           4. ○ 大学院         5. ○ 附属学が図           6. その他         5. ○ の他           33113         学科等をご記入願います。           字数制限:30字まで         ※                                                                                                    |                                    | 日期<br>テスト/アンケート >アンケー         | ト(記名式)                                                               |                     | メッセーン                 |                     |
| 2 ○ 麻白         3. ○ 非常動師师         4. ○ 院生         5. その他         5. その他         2. ○ 東学部         3. ○ 生活環境学部         4. ○ 大学院         5. ○ 附属学校園         6. その他                                                                                                    | > 平成27年度センター管理機器の機種更新に伴うアンケート      | 設問1 身分をお幸<br>1.               | t<br>t<br>t<br>た<br>な<br>、<br>数員                                     |                     |                       | ,                   |
| BHB 2 所屬なお教えください。<br>1. ○ 文学部<br>2. ○ 理学部<br>3. ○ 生活環境学部<br>4. ○ 大学院<br>5. ○ 附属学校図<br>6. その他<br>BHB 3 学科等をご記入願います。<br>子教制限: 30 学まで                                                                                                    | はんがログイン中                           | 2.<br>3.<br>4.<br>5.          | <ul> <li>○ 職員</li> <li>○ 非常勤請師</li> <li>○ 院生</li> <li>その他</li> </ul> |                     |                       |                     |
| 3. ○ 生活環境学部         4. ○ 大学院         5. ○ 附属学校園         6. その他         その他         第時間3 学科等をご記入願います。         学数制限:30 学まで                                                                                                    |                                    | <b>設問 2</b> 所属をおき<br>1.<br>2. | 立ください。<br>文学部<br>の 理学部                                               |                     |                       |                     |
| 3 学科等をご記入願います。         学数制限:30 学まで         機種依存文字は<br>使用しないでくたさ<br>い。                                                                                                    |                                    | 3.<br>4.<br>5.                | <ul> <li>生活環境学部</li> <li>大学院</li> <li>附属学校園</li> </ul>               |                     |                       |                     |
| 機種依存文字は<br>使用しないでくださ<br>い。                                                                                                    |                                    | 設問3 学科等をこ<br>字数制              | ご記入願います。<br>小服 : 30 字まで                                              |                     | ~                     |                     |
| 使用しないでください。                                                                                                    |                                    |                               |                                                                      |                     |                       | 機種依存文字は             |
| 0文字 あと30文字です                                                                                                    |                                    | 0文字                           | あと30文字です                                                             |                     | ~                     | 100%                |